# Navigating the Manager Self Service Menu

## **New Homepage**

The new homepage will display tiles that act as shortcuts to specific functions.

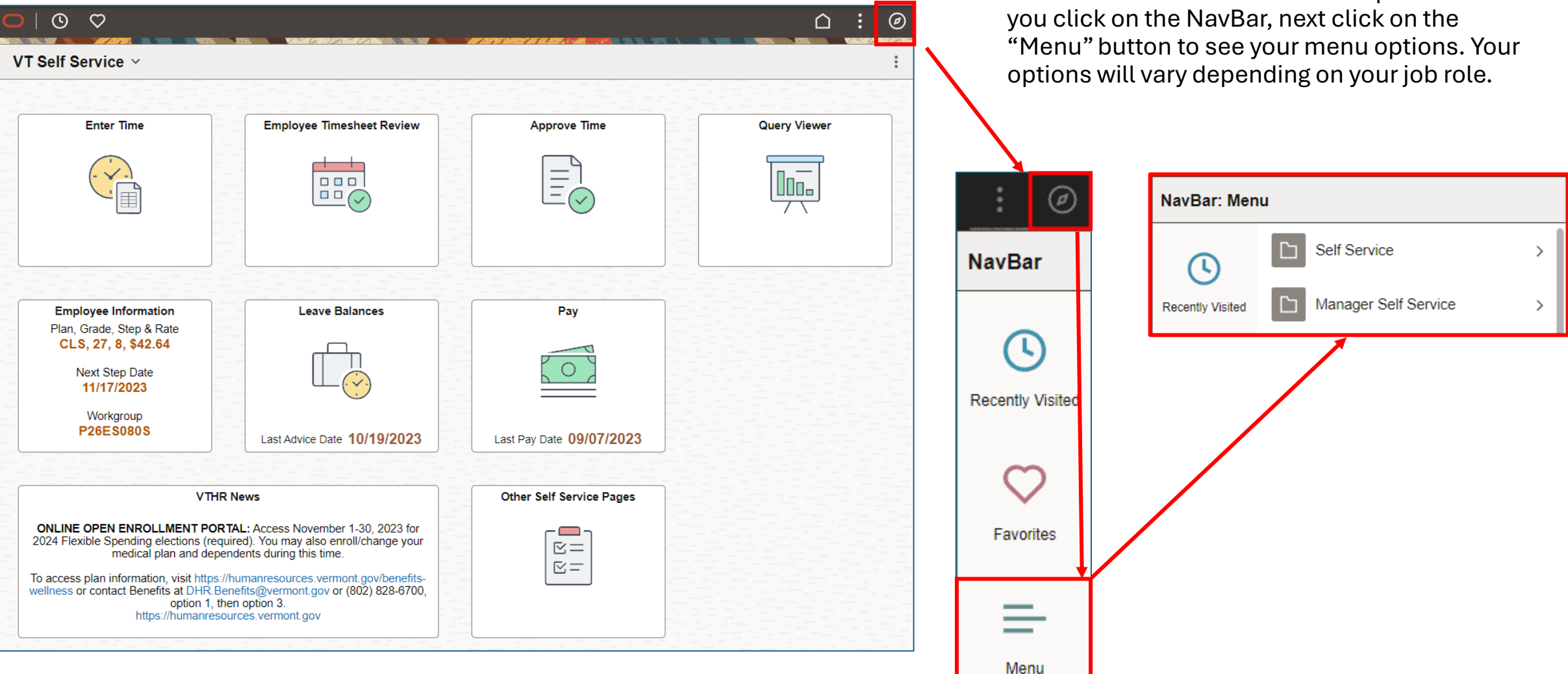

You can also navigate to functions by clicking on the "NavBar" in the top right of your screen. It is the icon that looks like a compass. Once

## Manager Self Service Approve Time

Click on the "Approve Time" tile on the homepage

| Approve Time |  |
|--------------|--|
|              |  |

Or click on Menu > Manager Self Service > Time Management > Approve Time and Exceptions> Reported Time

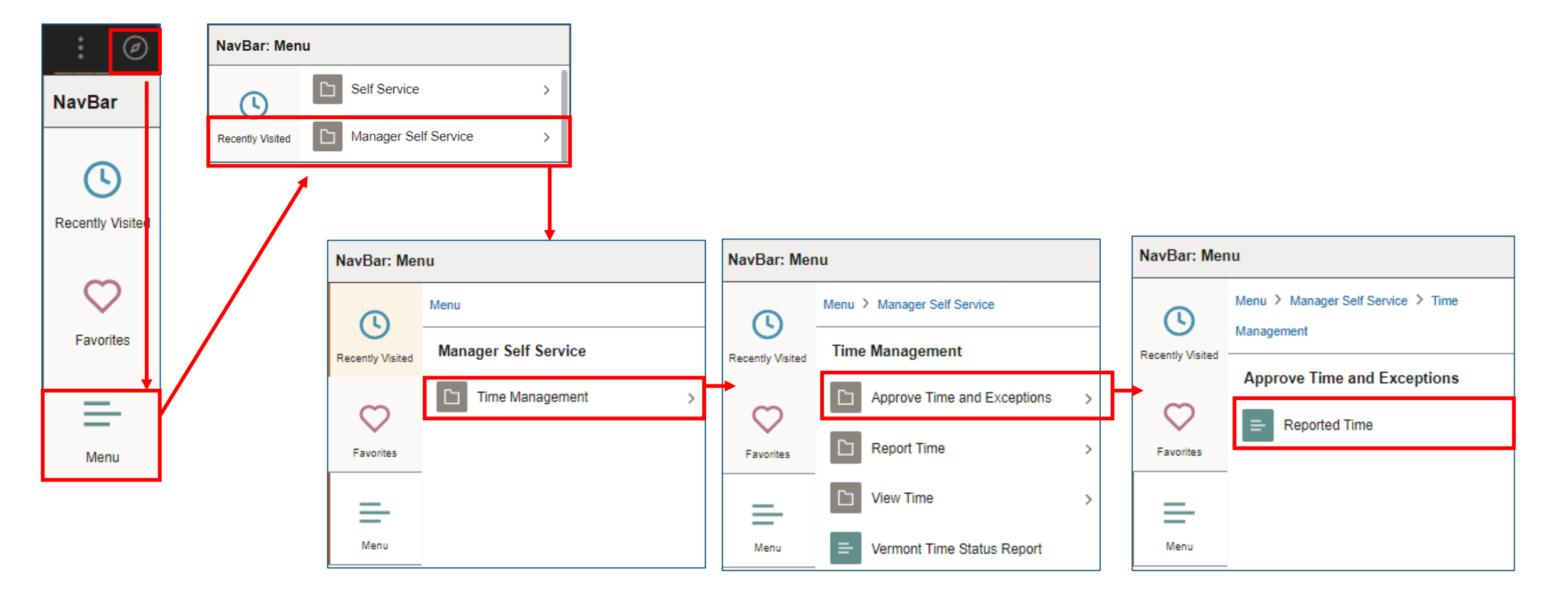

## Manager Self Service Approve Time

1. Search for Employee entering criteria below.

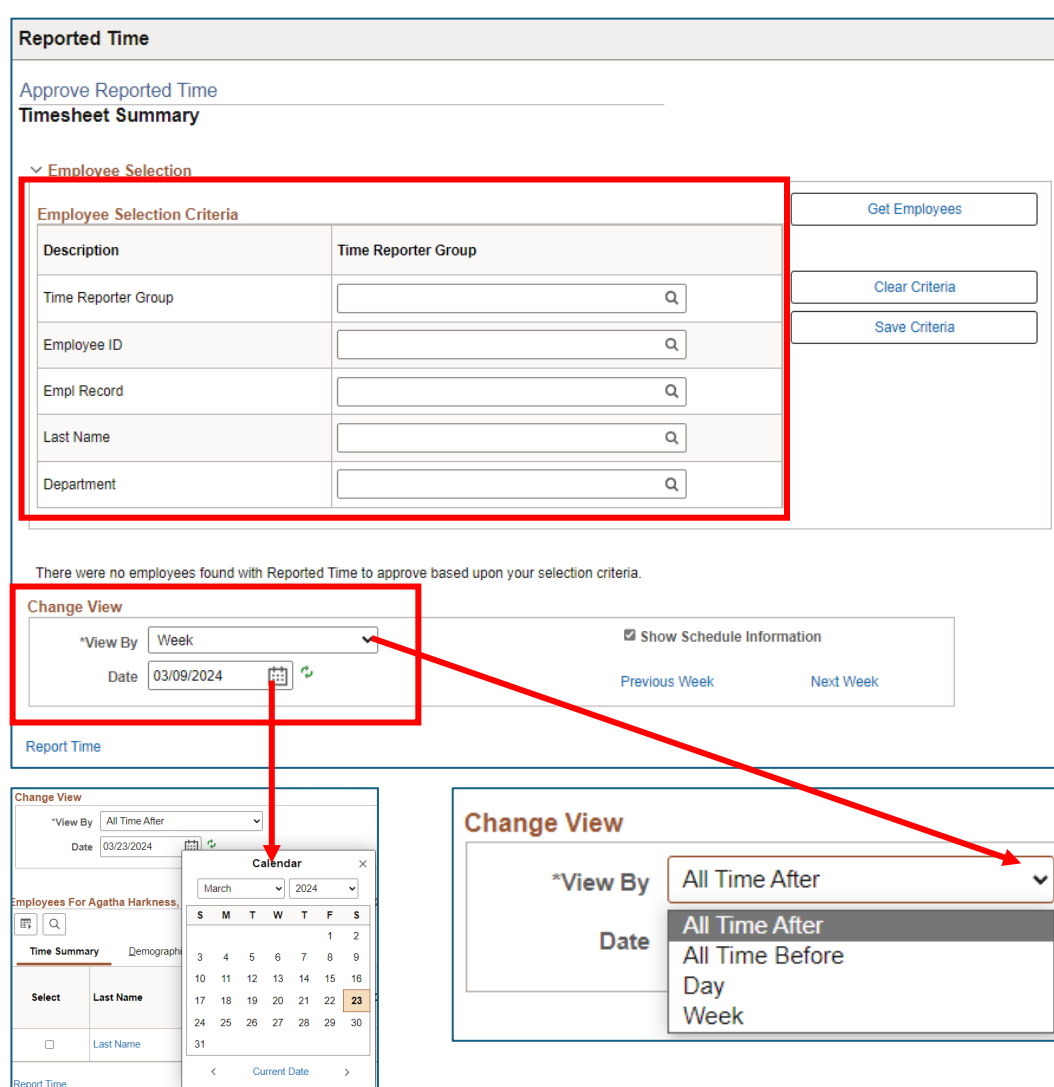

2. Select an employee by clicking on the hyperlink on their last name and approve their time by clicking on "Needs Approval:"

| time sum                                                                                                    | mary <u>D</u> emo                                                                                                    | graphics                                                                                                    | ₽                                                                                                    |                                                                                                    |                                                                                                    |                                                      |                                              |                   |                    |                                |                                                                             |       |
|----------------------------------------------------------------------------------------------------|----------------------------------------------------------------------------------------------------|----------------------------------------------------------------------------------------------------|----------------------------------------------------------------------------------------------------|----------------------------------------------------------------------------------------------------|----------------------------------------------------------------------------------------------------|------------------------------------------------------|----------------------------------------------|-------------------|--------------------|--------------------------------|-----------------------------------------------------------------------------|-------|
| Select                                                                                                    | Last Name                                                                                                    | Fir                                                                                                    | rst Name                                                                                                    | Employee ID R                                                                                                    | Empl<br>Job Title                                                                                                    | Hoi<br>A                                             | urs to be R<br>pproved                       | Reported<br>Hours | Scheduled<br>Hours | Exception                      | Hours<br>Approved or<br>Submitted                                           | Denie |
| _                                                                                                    | Danvers                                                                                                    | Ca                                                                                                    | rol                                                                                                    | 26109                                                                                                    | 0 HR Administr                                                                                                    | rator II                                             | 25.00                                        | 25.00             | 0.00               |                                | 0.00                                                                        |       |
| ïmeshee                                                                                                    | et                                                                                                    |                                                                                                    |                                                                                                    |                                                                                                    |                                                                                                    |                                                      |                                              |                   |                    |                                |                                                                             |       |
| Workgroup                                                                                                    | P14EX040P<br>nother Timesl<br>*Vi                                                                                                    | heet<br>iew By Ca<br>*Date 01/2                                                                                                    | lendar Period<br>28/2024 🟥 🗘                                                                                                    | ▼<br>Reported Hours                                                                                                    | Ea<br>80.00                                                                                                    | Employee I<br>Empl Recoi<br>arliest Change Da<br>Pre | ID<br>rd 0<br>te 02/11/2024<br>evious Period | 4<br>Next Per     | iod                |                                |                                                                             |       |
|                                                                                                    |                                                                                                    |                                                                                                    |                                                                                                    | iod                                                                                                    |                                                                                                    |                                                      |                                              |                   |                    |                                |                                                                             |       |
| Reported t<br>rom Sunda                                                                                                    | time on or befo<br>ay 01/28/2024<br>Sun<br>1/28                                                                                                    | ore 06/01/20<br>to Saturda<br>Mon<br>1/29                                                                                                    | 24 is for a prior per<br>ay 02/10/2024 ⑦<br>Tue<br>1/30                                                                                        | Wed<br>1/31                                                                                                    | Thu<br>2/1                                                                                                    | Fri<br>2/2                                           |                                              | Sat<br>2/3        | Sun<br>2/4         | Mon<br>2/5                     | Tue<br>2/6                                                                  |       |
| Reported 1                                                                                                    | time on or before ay 01/28/2024<br>Sun 1/28                                                                                                    | to Saturda<br>Mon<br>1/29<br>9.00                                                                                                    | 24 is for a prior per<br>ay 02/10/2024 ③<br>Tue<br>1/30<br>8.75                                                                                | Wed<br>1/31<br>8.50                                                                                                    | 2/1<br>2/1<br>0 8.00                                                                                                    | Fri<br>2/2<br>5.75                                   |                                              | Sat<br>2/3        | Sun<br>2/4         | Mon<br>2/5<br>8.25             | <b>Tue</b><br>2/6<br>9.50                                                   |       |
| Reported 1 rom Sunda Reported                                                                                                    | d Time Status                                                                                                    | Saturda           Mon           1/29           9.00           Summ                                                                                                    | ay 02/10/2024 ③<br>Tue<br>1/30<br>8.75<br>ary <u>E</u> xception                                                                                | Wed<br>1/31<br>8.50<br>s <u>P</u> ayable Tim                                                                                                    | 1 Thu<br>2/1<br>0 8.00                                                                                                    | 5.75                                                 |                                              | Sat<br>2/3        | Sun<br>2/4         | Mon<br>2/5<br>8.25             | Tue<br>2/6<br>9.50                                                          |       |
| Reported 1 rom Sunda Reported                                                                                                    | d Time Status                                                                                                    | Summ                                                                                                    | 24 IS for a prior per<br>ay 02/10/2024 ③<br>Tue<br>1/30<br>8.75<br>ary <u>E</u> xception:<br>ted Status                                        | Wed<br>1/31<br>8.50<br>s <u>P</u> ayable Tim<br>Total                                                                                                    | e TRC                                                                                                    | 5.75                                                 | ption                                        | Sat<br>2/3        | Sun<br>2/4         | Mon<br>2/5<br>8.25<br>Add Comm | Tue 2/6<br>9.50<br>1-11 of 11<br>nents                                      |       |
| Reported 1<br>rom Sunda<br>Reported<br>eported Tir<br>E Q<br>Select                                                                                                    | d Time Status<br>Date<br>01/29/2024<br>01/28/2024<br>01/28/2024<br>01/29/2024                                                                                                    | 9.00 Summ                                                                                                    | 24 IS for a prior per<br>ay 02/10/2024 ③<br>Tue<br>1/30<br>8.75<br>ary Exception:<br>ted Status<br>Approval                                    | S Payable Tim<br>Total<br>9.00                                                                                                    | <ul> <li>Thu 2/1</li> <li>8.00</li> <li>8.00</li> <li>TRC</li> <li>WORK</li> </ul>                                                                                                    | 5.75                                                 | btion<br>Vorked                              | Sat<br>2/3        | Sun<br>2/4         | Mon<br>2/5<br>8.25<br>Add Comm | Tue 2/6<br>9.50<br>1-11 of 11<br>hents                                      | V     |
| Reported 1 irom Sunda Reported eported Tir F Q Select                                                                                                    | time on or before a void 1/28/2024 Sun 1/28 d Time Status me Status Date 01/29/2024 01/30/2024                                                                                                    | 9.00 Summ Report Needs Needs                                                                                                    | 24 IS for a prior per<br>ay 02/10/2024 ③<br>Tue<br>1/30<br>8.75<br>ary Exception<br>ted Status<br>Approval<br>Approval                         | Wed           1/31           8.50           s         Payable Tim           Total           9.00           8.75                                                                                                    | I         Thu 2/1           0         8.00           0         8.00           0         WORK           0         WORK                                                                                                    | 5.75                                                 | ption<br>Vorked<br>Vorked                    | Sat<br>2/3        | Sun<br>2/4         | Mon<br>2/5<br>8.25<br>Add Comm | Tue 2/6<br>9.50<br>1-11 of 11<br>hents                                      |       |
| Reported 1<br>rom Sunda<br>Reporter<br>eported Tir<br>E; Q<br>Select                                                                                                    | Date         01/29/2024           Sun         1/28           1/28         1/28           d Time         Status           me         Status           01/29/2024         01/29/2024           01/30/2024         01/31/2024 | 9.00 Summ Report Needs Needs Needs                                                                                                    | 24 IS for a prior per<br>ay 02/10/2024 ③<br>Tue<br>1/30<br>8.75<br>ary Exception:<br>ted Status<br>Approval<br>Approval                        | Wed           1/31           8.50           Bayable Tim           Total           9.00           8.75           8.50                                                                                                    | Thu           2/1           2/2           2/3           2/3           2/3           2/3           2/3           2/3           2/3           2/3           2/3           2/3           2/3           2/3           2/3           2/3           2/3           2/3           2/3           2/3           2/3           2/3           2/3           2/3           2/3           2/3           2/3           2/3           2/3           2/3           2/3           2/3           2/3           2/3           2/3           2/3           2/3           2/3           2/3           2/3           2/3           2/3           2/3           2/3           2/3           2/3           2/3           2/3           2/3           2/3 | 5.75 Descrip Hours V Hours V Hours V                 | btion<br>Vorked<br>Vorked                    | Sat<br>2/3        | Sun<br>2/4         | Mon<br>2/5<br>8.25<br>Add Comm | Tue         2/6           9.50         1-11 of 11           tents         1 |       |
| Reported 1 From Sunda Reported Reported Tir Reported Tir | time on or before<br>ay 01/28/2024 Sun 1/28  U U U U U U U U U U U U U U U U U U                                                                                                    | summ<br>summer<br>summer<br>summ | 24 IS for a prior per<br>ay 02/10/2024 ③<br>Tue<br>1/30<br>8.75<br>ary Exception<br>ted Status<br>Approval<br>Approval<br>Approval<br>Approval | Wed           1/31           8.50           Payable Tim           Total           9.00           8.57           8.50           8.50           8.50           8.50           8.50           8.50           8.50           8.50           8.50           8.50 | I         Thu 2/1           0         8.00           0         8.00           0         WORK           0         WORK           0         WORK           0         WORK                                                                                                    | 5.75 Descrip Hours V Hours V Hours V Hours V         | btion<br>Vorked<br>Vorked<br>Vorked          | Sat<br>2/3        | Sun<br>2/4         | Add Comm                       | Tue 2/6<br>9.50<br>1-11 of 11<br>nents                                      |       |

#### Manager Self Service Report Time

Employee Timesheet Review

Click on the "Employee Timesheet Review" tile on the homepage

Or, click on Menu > Manager Self Service > Time Management > Report Time > Timesheet

![](_page_4_Figure_4.jpeg)

## Manager Self Service Report Time

# 1. Search for Employee entering criteria below, then select employee's last name.

| Timesheet           |                         |                    |                          |                   |                         |                    |           |                                   |             |               |             |             |            |               |             | Employ             |                             |            |             |  |
|---------------------|-------------------------|--------------------|--------------------------|-------------------|-------------------------|--------------------|-----------|-----------------------------------|-------------|---------------|-------------|-------------|------------|---------------|-------------|--------------------|-----------------------------|------------|-------------|--|
| Report Time         |                         |                    |                          |                   |                         |                    |           |                                   |             |               |             |             |            |               |             | Empl P             | ee ID                       |            |             |  |
| Timesheet Summ      | nary                    |                    |                          |                   |                         |                    |           |                                   | Works       |               | 0.400       |             |            |               |             | Empire             | Data 02/44/2024             |            |             |  |
|                     | -                       |                    |                          |                   |                         |                    |           |                                   | WORK        | group P14EX   | 040P        |             |            |               |             | Earliest Change    | Date 02/11/2024             |            |             |  |
| V Employee Select   | tion                    |                    |                          | _                 |                         |                    |           |                                   | Sele        | ect Another T | imesheet    |             |            |               |             |                    |                             |            |             |  |
| Employee Selection  | on Criteria             |                    |                          |                   | Get Emplo               | yees               |           |                                   |             |               | *View By    | Calendar F  | Period     | ~             |             |                    | Previous Period Next Period |            |             |  |
| Selection Criterion | 1                       | Selection Criterio | on Value                 |                   |                         |                    |           |                                   |             |               | *Date       | 06/02/2024  | tiin (     | 4             |             |                    |                             |            |             |  |
| Time Reporter Grou  | a                       |                    | Q                        |                   | Clear Cri               | teria              |           |                                   |             |               |             |             |            | Reported Hour | o 0 0       |                    |                             |            |             |  |
|                     | F                       |                    | ~                        |                   | Save Cri                | teria              |           |                                   |             |               |             |             |            | Reported from | 5 0.00      |                    |                             |            |             |  |
| Employee ID         |                         |                    | Q                        |                   |                         | )                  |           |                                   |             |               |             |             |            |               |             |                    |                             |            |             |  |
| Empl Record         |                         |                    | Q                        |                   |                         |                    |           |                                   | From 9      | Sunday 06/02  | /2024 to Sa | turday 06/1 | 5/2024 ⑦   | )             |             |                    |                             |            |             |  |
| Last Name           |                         | Danvers            | Q                        |                   |                         |                    |           |                                   |             | Sun<br>6/2    | Mc<br>6     | on<br>6/3   | Tue<br>6/4 | Wed<br>6/5    | Thu<br>6/6  | Fri<br>6/7         | Sat<br>6/8                  | Sun<br>6/9 | Mor<br>6/10 |  |
| Department          |                         |                    | Q                        |                   |                         |                    |           |                                   |             |               |             |             |            |               |             |                    |                             |            |             |  |
|                     |                         |                    | ^                        |                   |                         |                    |           |                                   |             |               |             |             |            |               |             |                    |                             |            |             |  |
|                     |                         |                    |                          |                   |                         |                    |           |                                   |             |               |             |             |            |               |             |                    |                             |            |             |  |
| Change View         |                         |                    |                          |                   |                         |                    |           |                                   |             |               |             |             |            |               |             |                    |                             |            |             |  |
| *View By W          | Veek                    | ~                  | Show Sched               | ule Information   |                         |                    |           |                                   |             |               |             |             |            |               |             |                    |                             |            |             |  |
| Date 07             | 7/05/2024 🟥 🍫           |                    | Previous Week            | N                 | ext Week                |                    |           |                                   |             | Submit        |             |             |            |               | Timesheet C | hange Notification |                             |            |             |  |
|                     |                         |                    |                          |                   |                         |                    |           |                                   |             |               |             |             |            |               |             |                    |                             |            |             |  |
| Employees For Agat  | ha Harkness, Totals Fro | om 06/30/2024 - 0  | )7/06/2024               |                   |                         |                    |           |                                   |             |               |             |             |            |               |             |                    |                             |            |             |  |
|                     |                         |                    |                          |                   |                         |                    |           |                                   |             | 1-1 OT 1      | ~           |             |            |               |             |                    |                             |            |             |  |
| Time Summary        | Demographics ∥⊳         |                    |                          |                   |                         |                    |           |                                   |             |               |             |             |            |               |             |                    |                             |            |             |  |
| Last Name           | First Name              | Employee ID        | Empl<br>Record Job Title | Reported<br>Hours | Hours to be<br>Approved | Scheduled<br>Hours | Exception | Hours<br>Approved or<br>Submitted | s<br>r<br>i | Denied Hour   | rs          |             |            |               |             |                    |                             |            |             |  |
| Danvers             | Carol                   | 26109              | 0 HR Administrator II    | 0.00              | 0.00                    | 0.00               |           | 0.0                               | 00          | (             | 0.00        |             |            |               |             |                    |                             |            |             |  |
|                     |                         |                    |                          |                   |                         |                    |           |                                   |             |               |             |             |            |               |             |                    |                             |            |             |  |

Timesheet

#### Time Management > Report Time > Timesheet

#### 2. View timesheet summary

Click on the "Query Viewer" tile on the homepage

Or, click on Menu > Reporting Tools > Query > Query Viewer

![](_page_6_Picture_3.jpeg)

| : 0              |        | NavBar: Menu     |                      |   |  | NavBar: Mer      | าน               |   | NavBar: Mer      | u                      |  |
|------------------|--------|------------------|----------------------|---|--|------------------|------------------|---|------------------|------------------------|--|
| NavBar           |        | ()               | Self Service         | > |  | 0                | Menu             |   | Q                | Menu > Reporting Tools |  |
|                  |        | Recently Visited | Manager Self Service | > |  | Recently Visited | Reporting Tools  |   | Recently Visited | Query                  |  |
| Recently Visited |        | $\heartsuit$     | C Recruiting         | > |  |                  | D Query          | > | 0                |                        |  |
| ~                |        | 1                | C Reporting Tools    | > |  | Favorites        | E Report Manager |   | Favorites        |                        |  |
|                  |        |                  |                      |   |  |                  |                  |   |                  |                        |  |
| Favorites        |        |                  |                      |   |  |                  |                  |   |                  |                        |  |
| =                | $\vee$ |                  |                      |   |  |                  |                  |   |                  |                        |  |
| Menu             |        |                  |                      |   |  |                  |                  |   |                  |                        |  |

Enter any information you have and click Search. Leave fields blank for a list of all

Query Name

Advanced Search

\*Search By

Search

#### Menu > Reporting Tools > Query > Query Viewer

| A basic search field will display, and if you have any |
|--------------------------------------------------------|
| queries set as favorites, they will display below the  |
| search field.                                          |

Click on "Advanced Search" to display more options to enter search parameters.

tins with

#### **Query Viewer** Enter any information you have and click Search. Leave fields blank for a list of all values. begins with Query Name begins with ~ Description begins with Uses Record Name ~ begins with **Uses Field Name** ~ Q begins with Access Group Name ~ begins with v Folder Name Owner ~ -When using the IN or BETWEEN operators, enter comma separated values without quotes. i.e. JOB, EMPLOYEE, JRNL\_LN. Basic Search Search Clear

| <sup>′</sup> My Favorite Queries                                    |                                |        |            |                |                 |               |          |                         |        |  |  |  |
|---------------------------------------------------------------------|--------------------------------|--------|------------|----------------|-----------------|---------------|----------|-------------------------|--------|--|--|--|
| Image: Contract of a v → black       Image: Contract of a v → black |                                |        |            |                |                 |               |          |                         |        |  |  |  |
| Query Name                                                          | Description                    | Owner  | Folder     | Run to<br>HTML | Run to<br>Excel | Run to<br>XML | Schedule | Definitional References | Remove |  |  |  |
| VT_HR_RPT_EFFTDT_POS_INFO_VAC                                       | Including Temps and Vacants    | Public |            | HTML           | Excel           | XML           | Schedule | Lookup References       | _      |  |  |  |
| VT_HR_RPT_HIRE_TERM_XFR_IN_OUT                                      | Hired Termed Transfers In/Out  | Public |            | HTML           | Excel           | XML           | Schedule | Lookup References       | _      |  |  |  |
| VT_HR_RPT_VACANT_POSITIONS                                          | Classified & Exempt Vacancies  | Public |            | HTML           | Excel           | XML           | Schedule | Lookup References       | _      |  |  |  |
| VT_RC_APPLICANTACTIVITY                                             | Applcnt Actvty and Dspstn Hist | Public | RECRUITING | HTML           | Excel           | XML           | Schedule | Lookup References       | -      |  |  |  |
|                                                                     |                                |        |            |                |                 |               |          |                         |        |  |  |  |

Query Viewer

#### Menu > Reporting Tools > Query > Query Viewer

To add a query to your list of favorite queries, click on the "Favorite" link at the end of the line.

| Query Viewer                       |                      |                                      |        |        |                |                 |               |          |                         |                     |
|------------------------------------|----------------------|--------------------------------------|--------|--------|----------------|-----------------|---------------|----------|-------------------------|---------------------|
| Enter any information you have and | click Search Teave f | ields blank for a list of all values |        |        |                |                 |               |          | New Window   Help       | Personalize Page    |
| Enter any mornation you have and   |                      |                                      |        |        |                |                 |               |          |                         |                     |
| *Search By                         | Query Name           | ➤ begins with                        |        |        |                |                 |               |          |                         |                     |
| Search                             | Advanced Search      |                                      |        |        |                |                 |               |          |                         |                     |
| Search Results                     |                      |                                      |        |        |                |                 |               |          |                         |                     |
| *5-1-1 \ /:                        | All Folders          |                                      |        |        |                |                 |               |          |                         |                     |
| Folder view                        | Airr olders          | •                                    |        |        |                |                 |               |          |                         |                     |
| Query                              |                      |                                      |        |        |                |                 |               |          |                         |                     |
|                                    |                      |                                      |        |        |                |                 |               | < <      | 1-30 of 72 	 → >I       | View All            |
| Query Name                         |                      | Description                          | Owner  | Folder | Run to<br>HTML | Run to<br>Excel | Run to<br>XML | Schedule | Definitional References | Add to<br>Favorites |
| QA_GP_TL_PAY                       |                      | View of Payable Time                 | Public |        | HTML           | Excel           | XML           | Schedule | Lookup References       | Favorite            |
| QA_GP_TL_PAYABLE_TIME              |                      | QA_GP_TL_PAYABLE_TIME                | Public |        | HTML           | Excel           | XML           | Schedule | Lookup References       | Favorite            |
| QA_M_TL_PAYABLE_TIME               |                      | QA_M_TL_PAYABLE_TIME                 | Public |        | HTML           | Excel           | XML           | Schedule | Lookup References       | Favorite            |
| QA_M_TL_RPTD_TIME                  |                      | QA_M_TL_RPTD_TIME                    | Public |        | HTML           | Excel           | XML           | Schedule | Lookup References       | Favorite            |
| QA_QL_TL_INT2                      |                      | Time & Labor Integration/EG          | Public |        | HTML           | Excel           | XML           | Schedule | Lookup References       | Favorite            |

#### Menu > Reporting Tools > Query > Query Viewer

To find a \*comprehensive list of VTHR queries available to managers and timekeepers:

- 1. Navigate to the Department of Human Resources Homepage,
- 2. Select the Managers and Supervisors tab,
- 3. Under the Workforce Data, Reporting & Compliance section, select Compliance & Reporting,
- 4. Next click on Forms & Documents icon,
- 5. Select <u>DHR-VTHR Query Directory</u>.

The most recent listing of queries will be available as an Excel spreadsheet. Click on the link to download it.

The leave balance query is labeled VT\_TL\_RPT\_LVE\_BALANCE\_APPROVER

\*Access to queries is limited by role, so not all users will have access to all queries listed

#### Manager Self Service Payable Time Summary and Payable Time Detail

Menu > Manager Self Service > Time Management > View Time

![](_page_10_Figure_2.jpeg)

#### Manager Self Service Payable Time Summarv

Menu > Manager Self Service > Time Management > View Time > Payable Time Summary

| <b>,</b>                                                                                  |                       |                    | 2                                          | Payable Time Su                    | ummary                        |              |                          |                                                                            |                |           |      |                   |                 |
|-------------------------------------------------------------------------------------------|-----------------------|--------------------|--------------------------------------------|------------------------------------|-------------------------------|--------------|--------------------------|----------------------------------------------------------------------------|----------------|-----------|------|-------------------|-----------------|
|                                                                                           |                       |                    |                                            |                                    |                               |              |                          |                                                                            |                |           |      | New Window   Help | Personalize Pag |
| 1. Enter search criteria to search for the employee; click "Get Employees."               |                       |                    |                                            |                                    | /2024 💼 🐢                     |              | Previous V<br>Previous E | Employee I<br>Employment Recor<br>Veek Next Week<br>Employee Next Employee | D<br>d O       |           |      |                   |                 |
|                                                                                           |                       |                    |                                            | Time Reporting                     | Description                   | Total        | <b>T</b>                 | Sun                                                                        | Mon            | Tue       | Wed  | Thu               | Fri             |
| Payable Time Summary                                                                      |                       |                    |                                            | Code                               | Description                   | Quantity     | туре                     | 1/21                                                                       | 1/22           | 1/23      | 1/24 | 1/25              | 1/26            |
| Select Employee                                                                           |                       |                    |                                            | WORK                               | Hours Worked                  | 40.00        | Hours                    |                                                                            | 9.00           | 6.75      | 9.50 | 9.00              | 5.75            |
| Employee Selection  Employee Selection Criteria  Selection Criterion  Time Reporter Group | ction Criterion Value | ٩                  | Get Employees Clear Criteria Save Criteria | Detail Page<br>Return to Select Em | ployee                        |              |                          |                                                                            |                |           |      |                   |                 |
| Employee ID Empl Record Last Name                                                         |                       | <u>م</u><br>م<br>م |                                            |                                    |                               |              |                          |                                                                            |                |           |      |                   |                 |
| Refresh Timesheet                                                                         | 07/08/2               | Q<br>2024 \$       |                                            |                                    |                               |              |                          |                                                                            |                |           |      |                   |                 |
| Employees For Brenda Carleton                                                             | End Date              |                    |                                            |                                    |                               |              |                          |                                                                            |                |           |      |                   |                 |
| Last Name First Name                                                                      | Employee ID           | Employment Record  | Job Title Hour Ap                          | s to be<br>proved 2                | . Click on t<br>lisplay the s | he la<br>sum | ast na<br>marv           | ame hyperl<br>for that en                                                  | ink to<br>סומר | )<br>'ee. |      |                   |                 |
|                                                                                           |                       | 0                  |                                            |                                    |                               |              |                          |                                                                            |                |           |      |                   |                 |

#### Manager Self Service Payable Time Detail

Menu > Manager Self Service > Time Management > View Time > Payable Time Detail

|                     |              |                           |              |                             | Payable T                                                                                 | ime Detail       |                            |                        |                              |          |  |                             |  |  |
|---------------------|--------------|---------------------------|--------------|-----------------------------|-------------------------------------------------------------------------------------------|------------------|----------------------------|------------------------|------------------------------|----------|--|-----------------------------|--|--|
| 1. Enter            | r search     | criteria to               | o search for | the                         |                                                                                           |                  |                            |                        |                              |          |  | New Window   Help   Persona |  |  |
| employ              | ee; click    | Gelen                     | ployees.     |                             | Employee ID                                                                               |                  |                            |                        |                              |          |  |                             |  |  |
|                     |              |                           |              |                             | Actions -<br>Start Date 01/01/2024  Find Date 06/30/2024  Previous Employee Next Employee |                  |                            |                        |                              |          |  |                             |  |  |
| Payable Time Det    | tail         |                           |              |                             | > Payable S                                                                               | Status Filter    |                            |                        |                              |          |  |                             |  |  |
| Payable Time Det    | ail          |                           |              |                             | Payable Time                                                                              | 9 ⑦              | Tel Dese                   | 1                      |                              |          |  |                             |  |  |
| ✓ Employee Select   | ion          |                           |              |                             | Overview                                                                                  | _ime Reporting E | lements Task <u>R</u> epor | ting Elements          | <u>C</u> ost and Approval ∥⊳ |          |  |                             |  |  |
| Employee Selectio   | on Criteria  |                           |              | Get Employees               | Date                                                                                      | Status           | Reason Code                | Time Reporting<br>Code | Quantity                     | TRC Type |  | Estimated Gross             |  |  |
| Selection Criterion |              | Selection Criterion Value | )            |                             | 01/01/2024                                                                                | Distributed      |                            | HOL                    | 8.00                         | Hours    |  | \$285.120000                |  |  |
| Time Reporter Group | p            |                           | Q            | Clear Criteria              | 01/02/2024                                                                                | Distributed      |                            | WORK                   | 9.00                         | Hours    |  | \$320.760000                |  |  |
| Employee ID         |              |                           | Q            | Save Criteria               | 01/03/2024                                                                                | Distributed      |                            | WORK                   | 8.25                         | Hours    |  | \$294.030000                |  |  |
| Empl Record         |              |                           | Q            |                             | 01/04/2024                                                                                | Distributed      |                            | WORK                   | 9.75                         | Hours    |  | \$347.490000                |  |  |
| Last Name           |              | Danvers                   | Q            |                             |                                                                                           |                  |                            |                        |                              |          |  |                             |  |  |
| Department          |              |                           | Q            |                             |                                                                                           |                  |                            |                        |                              |          |  |                             |  |  |
|                     |              |                           |              |                             |                                                                                           |                  |                            |                        |                              |          |  |                             |  |  |
| Employees For Agath | ha Harkness  |                           |              |                             |                                                                                           |                  |                            |                        |                              |          |  |                             |  |  |
| Time Reporters      | Demographics | Þ                         |              |                             |                                                                                           |                  |                            |                        | _                            |          |  |                             |  |  |
| Last Name           | First Name   |                           | Employee ID  | Employment Record Job Title | 2. Click on the last name hyperlink to display                                            |                  |                            |                        |                              |          |  |                             |  |  |
| Danvers             | Carol        |                           | 26109        | 0 HR Administra             | ator II                                                                                   | the d            | detail for                 | that er                | nployee.                     |          |  |                             |  |  |